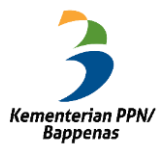

Buku Panduan Penggunaan *Dashboard Early Warning System* Inflasi

# MANUAL GUIDE *DASHBOARD EARLY WARNING SYSTEM* INFLASI

# Lembar Pengesahan

#### MANUAL GUIDE DASHBOARD SISTEM DETEKSI DINI (EARLY WARNING SYSTEM) INFLASI MENGGUNAKAN BIG DATA

Jakarta, 6 Mei 2019

Pengarah, Deputi Bidang Ekonomi

Dr. Ir. Leonard V.H. Tampubolon, MA NIP. 19610118 198801 1 001

Penanggung Jawab, Direktur Keuangan Negara dan Analisis Moneter

> Dr. Ir. Boediastoeti Ontowirjo, MBA NIP. 19680830 199403 2 001

# BAB I PENDAHULUAN

### 1.1 Latar Belakang

Dalam rangka melengkapi data serta alat analisis inflasi yang sudah ada, dibutuhkan sumber-sumber data digital yang dapat dijadikan indikasi awal perkiraan inflasi ke depan serta pemetaan permasalahan yang *real* dirasakan oleh masyarakat terkait inflasi. Di dalam kebijakan moneter, khususnya terkait pengendalian inflasi, Big Data memiliki potensi besar untuk melengkapi *existing analysis* melalui pemanfaatan data-data digital dari transaksi ekonomi sehingga dihasilkan *outlook* dan deteksi permasalahan penyebab inflasi yang cepat dan tepat.

Berdasarkan urgensi tersebut, maka pada tahun 2019 Direktorat Keuangan Negara dan Analisis Moneter mengembangkan *Dashboard* Sistem Deteksi Dini *(Early Warning System)* Inflasi Menggunakan Big Data untuk melakukan perkiraan inflasi *(Nowcasting)* serta menemukenali penyebab permasalahan inflasi secara *real time* baik ditingkat pusat maupun daerah. Diharapkan dengan sistem ini, Bappenas dapat merekomendasikan langkah-langkah preventif yang tepat dalam pengendalian inflasi yang pada akhirnya dapat menjaga daya beli masyarakat.

#### 1.2 Tujuan

Dashboard Sistem Deteksi Dini (*Early Warning System*) Inflasi merupakan terobosan baru dari Kementerian Perencanaan dan Pembangunan Nasional (PPN)/BAPPENAS berkolaborasi dengan Pulse Lab Jakarta (PLJ) yang memiliki tujuan akhir untuk memberikan peringatan dini (*early warning*) kepada Pemerintah jika diperkirakan akan terjadi peningkatan inflasi dan gejolak permasalahan harga di masyarakat. Early Warning System akan mempermudah pemerintah untuk mengambil intervensi kebijakan pengendalian inflasi yang tepat dan cepat. Secara spesifik tujuan dikembangkannya sistem ini, yaitu: (i) Memperkirakan inflasi secara *real time (Nowcasting)*, mendahului rilis data inflasi dari Badan Pusat Statistik (BPS) menggunakan sumbersumber data digital; (ii) Menemukenali permasalahan penyebab inflasi secara real time di tingkat pusat dan daerah; dan (iii) Meningkatkan efisiensi dan efektifitas pengumpulan data dan informasi secara cepat dan tepat.

# BAB II PENJELASAN *DASHBOARD*

# 2.1 Halaman Awal *(Landing Page)*

*Early Warning System* Inflasi dapat diakses melalui link <u>http://52.255.244.60/#home</u> . Apabila berhasil, akan muncul halaman berikut ini:

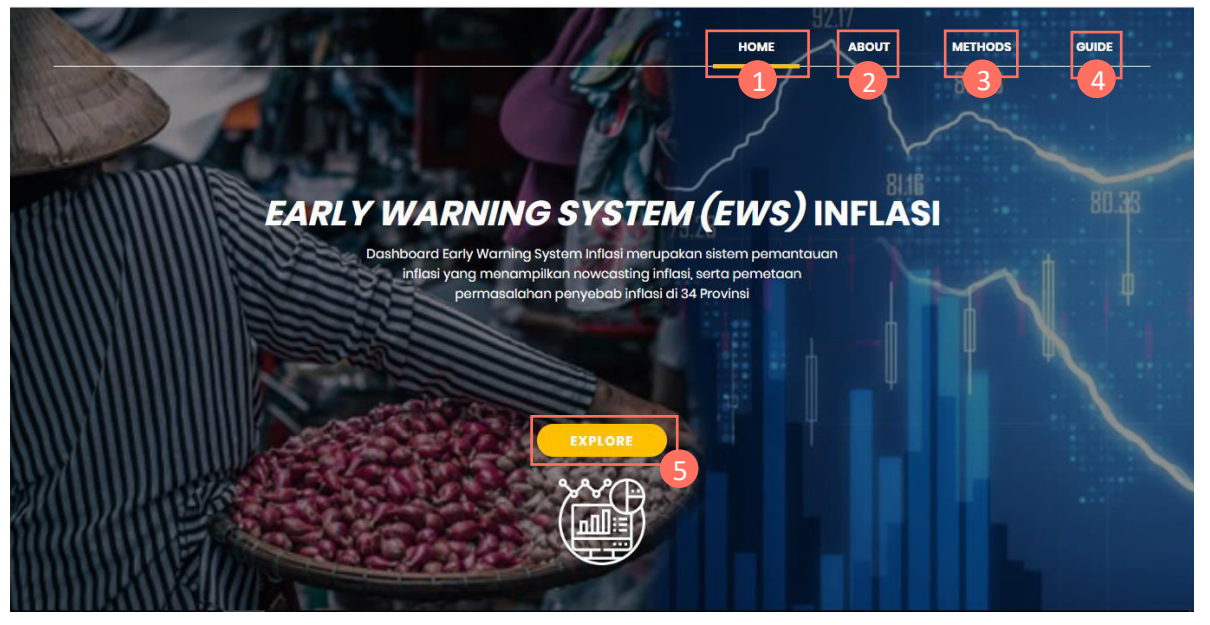

Berikut ini merupakan penjelasan dari gambar diatas:

- 1. Home: merupakan halaman awal, dimana berisi menu utama yaitu Explore. Selain itu, juga berisi beberapa sub-menu, yaitu Aboutm Methods, dan Guide.
- 2. About: berisi penjelasan mengenai Dashboard dan beberapa istilah perekonomian. Pada sub-menu ini, terdapat file berisi buku panduan dan buku konsep mengenai *dashboard* ini.
- 3. Methods: berisi penjelasan fitur-fitur yang ada pada *dashboard* ini.
- 4. Guide: berisi penjelasan cara penggunaan dan penjelasan singkat tentang *dashboard* ini.
- 5. Explore: merupakan menu utama dalam *dashboard* ini. Apabila di klik, akan masuk pada fitur *nowcasting* dan *wordcloud*.

# 2.1 Halaman About

| ABOUT                                                                                                    |          |
|----------------------------------------------------------------------------------------------------|----------|
| INFLASI                                                                                                    | Bapperas |
| inflasi merupakan salah satu indikator ekonomi makro yang tidak dapat dilepaskan dari dimensi kehidupan masyarakat, inflasi diartikan sebagai kenaikan harga secara umum dan terus menerus<br>dalam jangka waktu tertentu. Kenaikan harga dari satu atau dua barang saja tidak dapat dilepast disebut inflasi kenaikan numeluas (atau megakibatkan kenaikan harga) pada barang laimya.<br>Kebalikan dari pinitasi disebut defasilankitator yang sening digunakan untuk mengujut inflasi mina dialah indeks Harga Konsumen (HK), Perubahan HK dari waktu ke wattu menupikkan mengrekan<br>harga dari paket barang dan jasa yang dikonsumisi mesyarakat. Hingga saut ini penentuan barang dan jasa dalam hakis Harga Konsumen (HK), Perubahan HK dikukan Mang dan jasa tersebut secara bulanan di beberapa kota,<br>di pasar tradisional dan modem terhadap beberapa jenis barang/jasa di setiap tota.                          | НОМЕ     |
| BIG DATA                                                                                                    |          |
| Big Data adalah istilah yang menggambarkan volume data yang besar, baik data yang terstruktur maupun data yang tidak terstruktur. Big Data telah digunakan dalam banyak bisnis. Big Data dapat<br>dianalisi untuk wawasan yang menggarah pada pengambilah keputusan dan strategi bisnis yang lebih baik kitih Big Data masih terbilang baru dan sering disebut sebagai tindakan penggumpulan dan<br>penvimpanam informasi yang baser untuk analisis Fenomena Big Data dan diada tahun 2000-an terkita seorang analisi ladusti Pousalian kanses untuk analisis. Fenomena Big Data dari dari baga data tahun 2000-an terkita seorang analisis lindusti Pous Lanew manvamasilan kanses Big Data vang terdiri dari taha<br>data baser untuk analisis. Fenomena Big Data dimulus data tahun 2000-an terkita seorang analisis lindusti Pous Lanew menvamasilan kanses Big Data vang terdiri dari taha<br>data baser untuk analisis. | ABOUT    |
| bagian penting diantaranya: volume, volocity, variety/variability.                                                                                                    | METHODS  |
| DASHBOARD EWS                                                                                                    |          |
| Dashboard Sistem Deteksi Dini (Early Warning System) Inflasi merupakan terobosan baru dari Kernenterian Perencanaan dan Pembangunan Nasional (PPN/Bappenas) berkolaborasi dengan Pulee Lab<br>Jakarta (PL) yang memilili tujuan akhir untuk memberikan peringatan dini (Early Warning) kepada Pemerintah jika diperkirakan akan terjadi peningkatan inflasi dan gejolak permasalahan harga di<br>masyarakat. Early Warning System akan mempermudah pemerintah untuk mengambil intervensi kebijakan pengendalian inflasi yang tepat dan cepat.                                                                                                    | GUIDE    |
| Tujuan dikembangkannya sistem ini, yaitur.<br>1 Memperkirakan inifasi secara <i>Red Time (lowcastng)</i> , menggunakan sumber-sumber data digital<br>2 Mendeteki dini permetalahan perwebala inifasi secara <i>and time</i> di tinakat susat dan daerah                                                                                                    |          |
| A Meningkatkan efisiensi dan efektivitas pengumpulan data dan informasi  Download Mel                                                                                                    |          |

Berikut penjelasan dari halaman di atas:

- 6. Berisi penjelasan mengenai istilah inflasi, big data, dan *dashboard* EWS inflasi ini.
- 7. Pada tombol ini, apabila di klik akan muncul file PDF yang berisi buku konsep *dashboard* EWS Inflasi ini.

Pada bagian kanan, muncul sub-menu yang telah ada pada halaman awal *(landing page).* 

# 2.2 Halaman Methods

| METHODS                                                                                                    |          |
|----------------------------------------------------------------------------------------------------|----------|
| NOWCASTINGINFLASI                                                                                                    | Bappenas |
| Nowcasting adalah istilah yang berasal dari gabungan "now" dan "forecasting", yang merupakan suatu metode untuk "memprediksi masa kini" yang kini mulai berkembang di bidang ekonomi.<br>Nowcasting memiliki potensi untuk memenuhi kebutuhan pemerintah dalam memformulasikan kebijakan yang cepat dan tepat. Nowcasting infidasi di dalam Dasbor Sistem Deteksi Diri Inflasi di dujukan<br>untuk meprediksi angka inflasi tahunan (Yoy) dan bulanan (MtM) di tingkat nasional dan provinsi. Selani hu, Nowcasting inflasi di dari nasional pemberupan terbut<br>berada dikur rentang sasaran yang ditetapkan. Indikasi warna adan muncul sesuai kategori yang diumuskan di dalam pengembangan <i>Cardy Warning System</i> Inflasi digunakan analisis                                |          |
| nowcasting dengan menggunakan metode random forest. Random forest adalah algoritma yang efisien untuk masalah klasifikasi dan regresi berdimensi tinggi yang pertama kali diperkenalkan oleh<br>Treiman (2001). Random forest depat digunakan untuk berbagai jenis variabeli regons separti kontinu, disirit, ddata suvvikal maupun data kombinasi multivariat. Selain itu tidak ada asumsi yang harus<br>diperuhi pada random forest. Metode ini dapat mengestimasi berbagai bertuk fungsi yang terbentuk antara variabel respon dan variabel penjelas dan mempermudah menertukan hubungan<br>neninaer vana komplek yana mundiri, dana sulit diterukan tanana darawa seefiliasi tertentu kan tana menagaunakan standar metode tortentu. Intirva <i>cardom forest</i> dapat dan mangu | HOME     |
| mendeteksi barbagai interaksi antara respon dan prediktor. Dengan fleksibilitas dari <i>random farest</i> , membuat metode aini sangat berguna sebagai metode eksplorasi data. <i>Random Farest</i> merupakan<br>salah satu metode gabungan paling sukses yang muncul dalam <i>machine learning</i> dan menghasilkan prediksi yang baik.                                                                                                    | ABOUT    |
| WORDCLOUD                                                                                                    | METHODS  |
| Wardclaud marupakan sebuah sistem yang memunculkan visualisasi katar-kata dengan memberikan penekanan pada frekuensi kemunculan kata terkait dalam wacana tertulis. Pemakaian wardclaud<br>dalam analisis wacana dapat memudatkan peneliti/pengambil kebijakan karena mampu memberikan gambaran mengenai garis besar isi teks dengan cepat. Wardclaud tidak dapat berdiri sendiri<br>sebada ilat analisis divanandan funsisiwa yana tidak dapat membedikan katar dari frasa dan tana pasitif dari neadilisi katarana analisis wacana tertulisi wacana tertulisi wardsi atariah tukawa siauli wardsi atar                                                                                                    |          |
| memberikan alternatif metodologi yang praktis dan menarik secara visual dalam membantu untuk menangani wacana tertulis sebagai data. <i>Wordcloud</i> Pemetaan Permasalahan inflasi merupakan<br>Iftur yang didesain untuk melengkapi metodologi pencarian data dan informasi dari wacana yang beredar di masyarakat terkat penyebab inflasi dengan cepat dan biaya yang lebih murch<br>dibandingkan suwei langsung. Pemetaan dilakkan dengan mengkategarikan permasalahan Inflasi berdasarkan strategi pengendalian inflasi 4K (Keterjangkauan Harga, Ketensedian Pasakan,<br>Kelancaran Distribusi, Komunikas)(Koordinas) yang digunakan dalam Roadmap Pengendalian Inflasi.                                                                                                    | GUIDE    |
| 8                                                                                                    |          |
|                                                                                                    |          |
|                                                                                                    |          |
|                                                                                                    |          |
|                                                                                                    |          |
|                                                                                                    |          |

Berikut ini merupakan penjelasan dari gambar sebelumnya:

8. Pada halaman Methods ini, akan dijelaskan mengenai fitur-fitur yang ada pada *dashboard* ini. Fitur-fitur tersebut ialah, *Nowcasting* Inflasi dan *Wordcloud*. Pada *nowcasting* inflasi, merupakan sistem utama yang akan memunculkan prediksi inflasi yang akan muncul bulan depan. Untuk *Wordcloud* berisi probematika yang berkaitan dengan inflasi. Untuk informasi lebih lanjut mengenai *nowcasting* dan *wordcloud*, akan dijelaskan pada sub-bab selanjutnya.

## 2.2 Halaman *Guide*

| GUIDE                                                                                                    | in satuboration with<br>Exemented a PMU |
|----------------------------------------------------------------------------------------------------|-----------------------------------------|
| Pada halaman ini, anda bika mengunduh dokuman manual guide atau petunjuk penggunaan <i>Dashboard Early Warning System</i> Infrait. Dokumen tensebut, berisi mengenai fitur-fitur yang ada pada dashboard ini dan penjelasan mengenai dashboard tersebut. Anda bisa mengunduh dokumen tersebut dengan cara kik pada tombol di bawah ini: |                                         |
| 9                                                                                                    | HOME                                    |
|                                                                                                    | ABOUT                                   |
|                                                                                                    | METHODS                                 |
|                                                                                                    | GUIDE                                   |
|                                                                                                    |                                         |
|                                                                                                    |                                         |
|                                                                                                    |                                         |
|                                                                                                    |                                         |
|                                                                                                    |                                         |
|                                                                                                    |                                         |

Pada halaman ini, anda akan menemukan file panduan penggunaan *Dashboard* EWS Inflasi. Dengan cara melakukan klik pada tombol "Download Me!". Berikut penjelasan untuk gambar diatas:

9. Download me!: berisi file pdf tata cara penggunaan *Dashboard* EWS Inflasi. Anda dapat mendownload file ini.

#### 2.2 Fitur *Nowcasting*

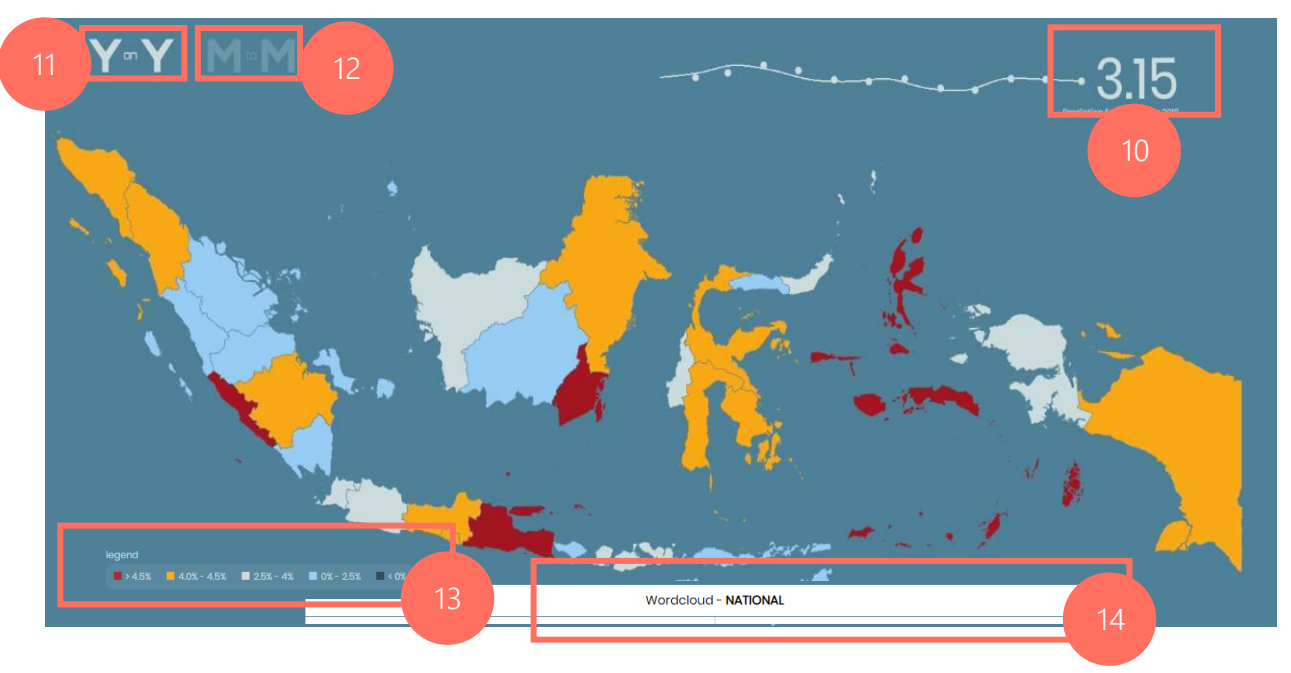

Halaman ini merupakan halaman *nowcasting* inflasi. Pada halaman ini, dapat dilihat angka prediksi inflasi bulan yang akan datang. *Nowcasting* inflasi dibagi menjadi 2, yaitu *Year to Year* dan *Month to Month*. Gambar diatas merupaka *nowcasting* inflasi *year to year*. Angka *nowcasting* inflasi ini merupakan angka inflasi nasional. Berikut merupakan penjelasan dari gambar diatas:

- 10. Angka prediksi inflasi : merupakan angka prediksi inflasi dimana akan berubah tiap waktunya, sesuai dengan perubahan angka variabel yang membentuk sistem. Angka ini merupakan angka prediksi inflasi untuk bulan yang akan datang.
- 11. Year to Year. pada fitur nowcasting inflasi ini, terdapat 2 angka prediksi, yaitu year to year dan month to month. Untuk year to year ini merupakan angka prediksi dari tahun ke tahun secara nasional.
- *12. Month to Month*: anda juga dapat melihat angka *month to month* dengan melakukan klik pada bagian M to M. Akan terlihat angka *month to month* pada bagian angka prediksi inflasi.
- 13. Legenda: merupakan legenda yang menjelaskan tiap warna dari peta Indonesia yang ada pada halaman ini. Legenda ini merupakan cerminan tinggi rendahnya angka inflasi di tiap daerah.
- *14. Wordcloud* Inflasi: ini merupakan fitur utama kedua dari *dashboard* ini. Untuk penjelasan fitur ini, akan dijelaskan pada sub-bab selanjutnya.

### 2.3 Fitur Wordcloud Nasional

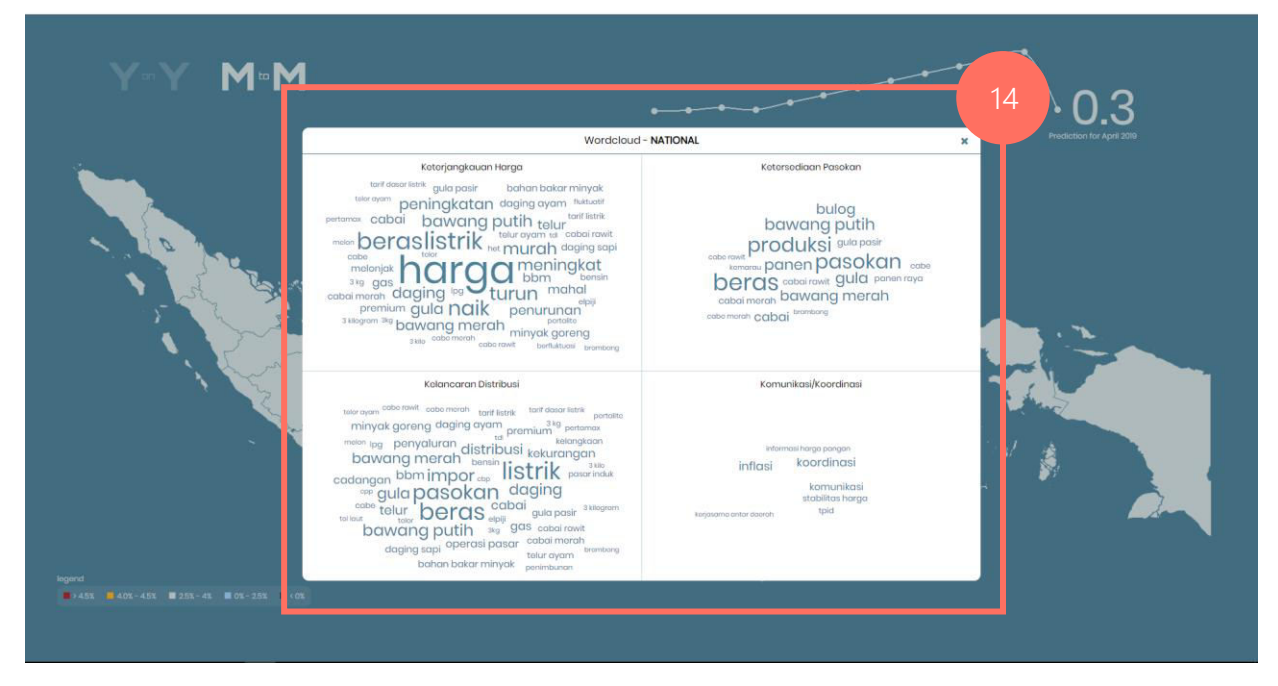

Halaman ini merupakan fitur *wordcloud*. *Wordcloud* pemetaan permasalahan pada level nasional dan level daerah. Pada *Wordcloud* ini, dibagi menjadi 4 Kategori. 4 Kategori tersebut yaitu, Keterjangkauan Harga, Kelancaran Distribusi, Ketersediaan Pasokan, dan Komunikasi/Koordinasi. *Wordcloud* ini merupakan kumpulan kata-kata yang berkaitan dengan inflasi dan 4 Kategori yang telah disebutkan. Pada kata yang ukurannya semakin besar, maka kata tersebut sering diperbincangkan di media cetak maupun media digital. Berikut penjelasan dari gambar diatas:

Wordcloud Nasional: berisi kata-kata yang berkaitan dengan 14. inflasi dan berita-berita yang dikelompokkan dalam 4 Kategori. Dalam *wordcloud* nasional ini, menampung berita-berita berskala Dengan adanya pemetaan permasalahan nasional. 4K ini. diharapkan akan mempermudah penelusuran permasalahan yang terjadi di masyarakat. Selain itu, dengan ada nya pemetaan permasalahan 4K, bisa menjadi acuan, apakah dengan adanya inflasi yang tinggi, permasalahan yang muncul juga mendukung dari inflasi tersebut. Untuk kembali pada fitur *nowcasting* inflasi, dapat dilakukan dengan melakukan klik pada bagian kanan atas (tanda silang (x)). Dengan begitu, akan kembali pada fitur nowcasting inflasi.

### 2.3.1 Fitur Wordcloud Nasional-Permasalahan dari Media

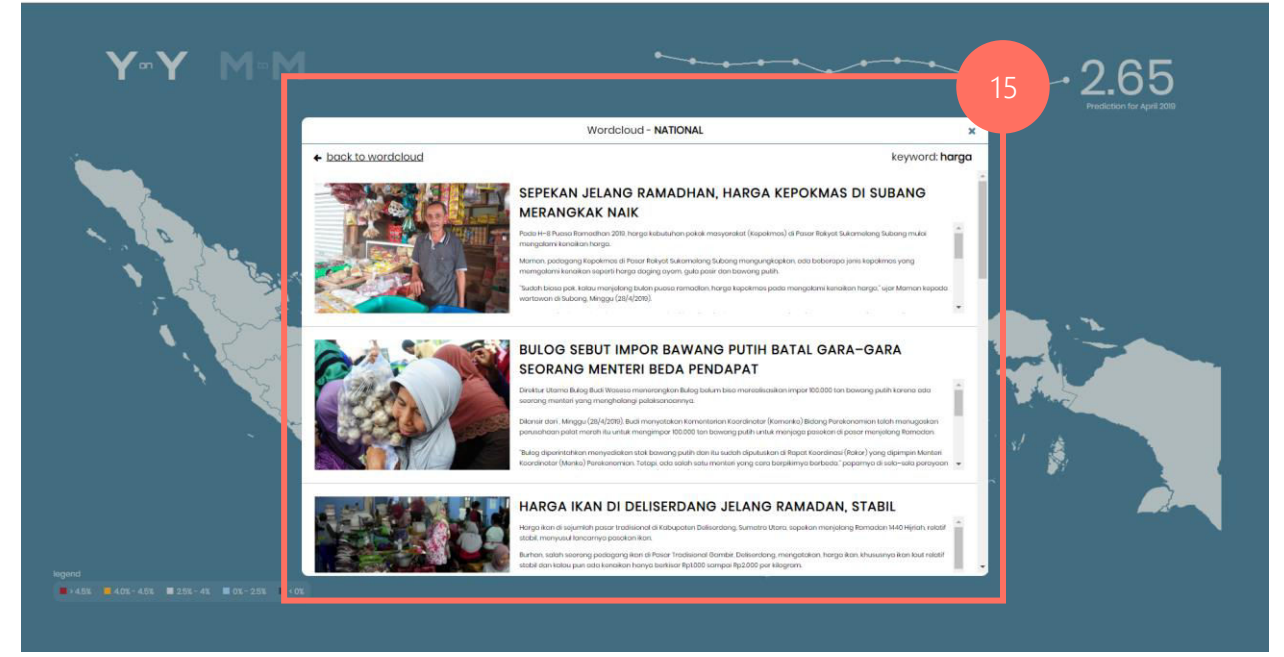

Halaman ini menunjukkan muncul nya berita-berita pada *wordcloud* nasional. Berikut penjelasan dari gambar diatas:

- 15. Wordcloud nasional berita: dengan melakukan klik pada salah satu kata yang diinginkan, akan muncul berita-berita yang berkaitan dengan kata tersebut. Beberapa berita ini terdiri dari judul dan isi dari berita. Anda dapat menemukan beberapa berita yang berkaitan dengan kata yang anda pilih.
- 2.4 Fitur Wordcloud Daerah

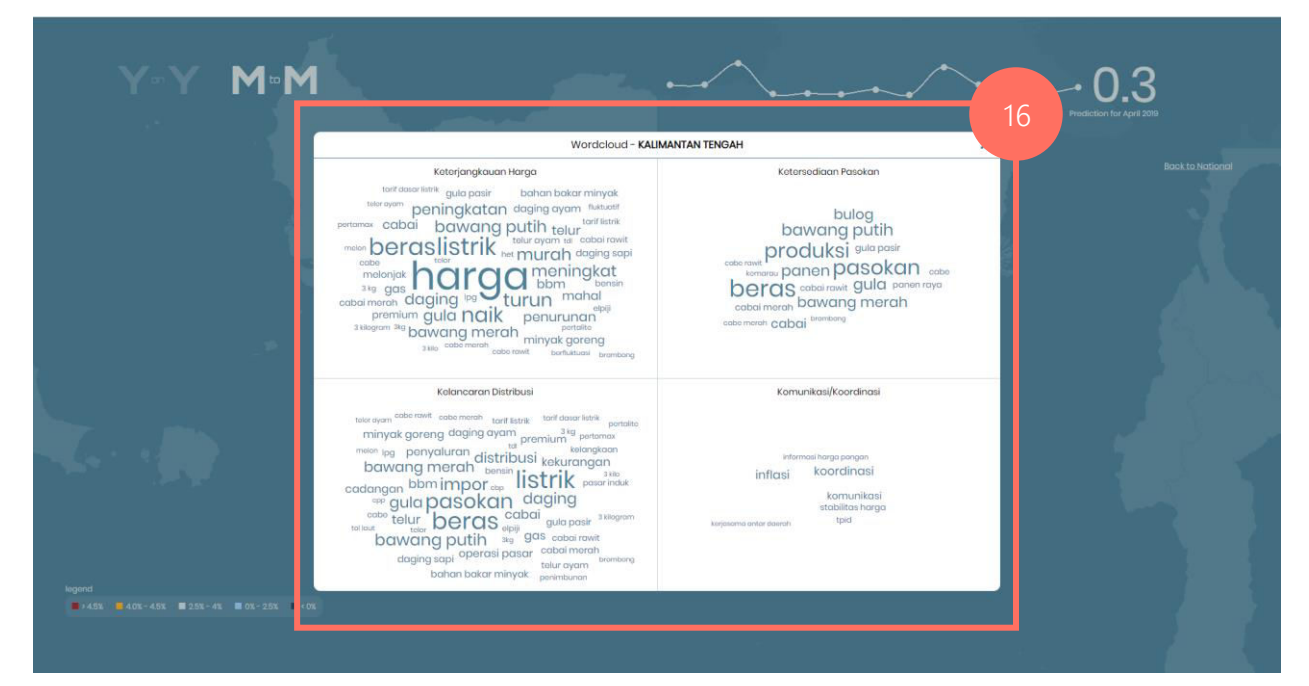

Selain *Wordcloud* nasional, anda juga dapat mengakses *wordcloud* daerah.

Anda dapat mengakses *wordcloud* daerah dengan cara, klik pada daerah di peta yang ingin dilihat daerahnya. Kemudian, daerah tersebut akan *zoom-in* secara otomatis. Seperti membuka *Wordcloud* nasional, ada *wordcloud* daerah dari dibagian bawah, klik pada *wordcloud* tersebut, dan akan muncul *pop-up* kotak dialog *wordcloud*. Tampilan yang muncul, sama seperti pada *wordcloud* nasional. Berikut ini, merupakan keterangan dari gambar diatas:

*16. Wordcloud* Daerah: merupakan kumpulan berita-berita dari berbagai sumber, yang dikategorikan menjadi 4 kategori. Beritaberita yang muncul, merupakan berita-berita yang muncul di daerah yang dipilh. Anda dapat memilih berita yang diinginkan.

#### Manual Guide Dashboard Early Warning System Inflasi

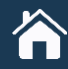

Kementerian PPN/Bappenas Jalan Taman Suropati Nomor 2, Jakarta Pusat

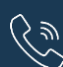

(021) 31901154

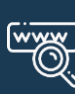

www.bappenas.go.id